## **BRILLO DEL MONITOR**

Ajusta el brillo del monitor LCD.

1 Presione 📾 para ver el menú.

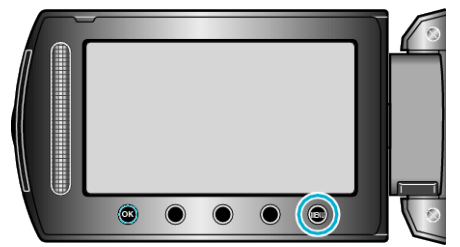

2 Seleccione "CONFIG. PANTALLA" y presione .

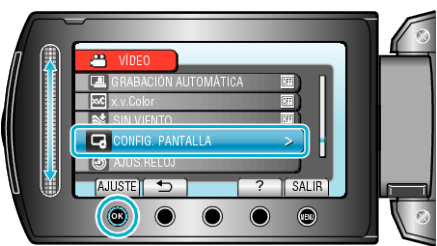

3 Seleccione "BRILLO DEL MONITOR" y presione .

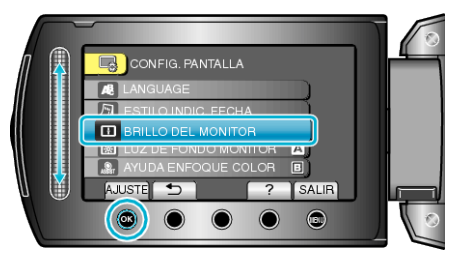

4 Ajusta el brillo del monitor LCD.

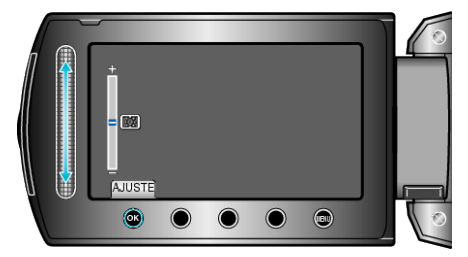

- Deslícelo hacia arriba para aumentar el brillo.
- Deslícelo hacia abajo para reducir el brillo.
- Después de realizar los ajustes, presione 68.